# Pierwsze i kolejne logowanie do systemu bankowości internetowej

| Dostęp do systemu następuje poprzez naciśnięcie przyc                                                                                              | isku "Zaloguj" na stronie                           | www.bsjarosla | <u>aw.pl</u> , |               |
|----------------------------------------------------------------------------------------------------|-----------------------------------------------------|---------------|----------------|---------------|
| Bank Spółdzielczy w Jarosławiu                                                                                                    | Wyszukaj                                            | Q             | ZALOGUJ        | $\overline{}$ |
| Klienci Indywidualni Firmy i Instytucje Bankowość internetowa E<br>Konta osobiste Oszczędności Indywidualne Konta Emerytalne Kredyty Karty k       | Bank Kontakt<br>kredytowe Prowizje i opłaty Oprocer | ntowania      |                |               |
| a następnie wybranie opcji "Nowa bankowość":                                                                                                    |                                                     |               |                |               |
| Bank Spółdzielczy w Jarosławiu                                                                                                    |                                                     |               | ZALOGUJ        | $^{\sim}$     |
| Klienci Indywidualni – Firmy i Instytucje – Bankowość internetowa – E<br>Konta osobiste Oszczędności Indywidualne Konta Emerytalne Kredyty Karty ł |                                                     | ntowa         | VA BANKOWOŚĆ   | >             |
|                                                                                                    |                                                     | К             | DRPORACYJNE    |               |
| Witamy na nowej stronie Banku                                                                                                    |                                                     | IN            | IDYWIDUALNE    |               |

lub poprzez bezpośrednie wpisanie w przeglądarce adresu strony logowania: https://bsjaroslaw.cui.pl/

Prosimy zwracać szczególną uwagę na certyfikat strony (zamknięta kłódka), właściciel certyfikatu: Bank Spółdzielczy w Jarosławiu.

Bank Spółdzielczy w Jarosławiu [PL] | https://bsjaroslaw.cui.pl/frontend-web/app/auth.html#/expired

## I. Pierwsze logowanie

Po ukazaniu się strony logowania w pierwszym kroku należy w polu Numer Identyfikacyjny wprowadzić nazwę użytkownika udostępnioną przez Bank (9 znaków) oraz wybrać przycisk [Dalej]. W przypadku numeru identyfikacyjnego nie ma znaczenia wielkość wprowadzanych znaków.

| LOGOWANIE             |             | PL | <b>•</b> |
|-----------------------|-------------|----|----------|
| Numer Identyfikacyjny | Wpisz numer |    |          |
| I                     | DALEJ       |    |          |

W kolejnym kroku zostanie zaprezentowana formatka umożliwiająca podanie hasła (**kod dostępu**) używanego do logowania.

Podczas pierwszego logowania w poszczególnych polach zaczynając od pierwszego należy wprowadzić kolejne znaki hasła przekazanego przez Bank. Resztę kratek należy pozostawić nieuzupełnioną.

### Uwaga: Hasło przekazane przez Bank służy tylko do pierwszego logowania

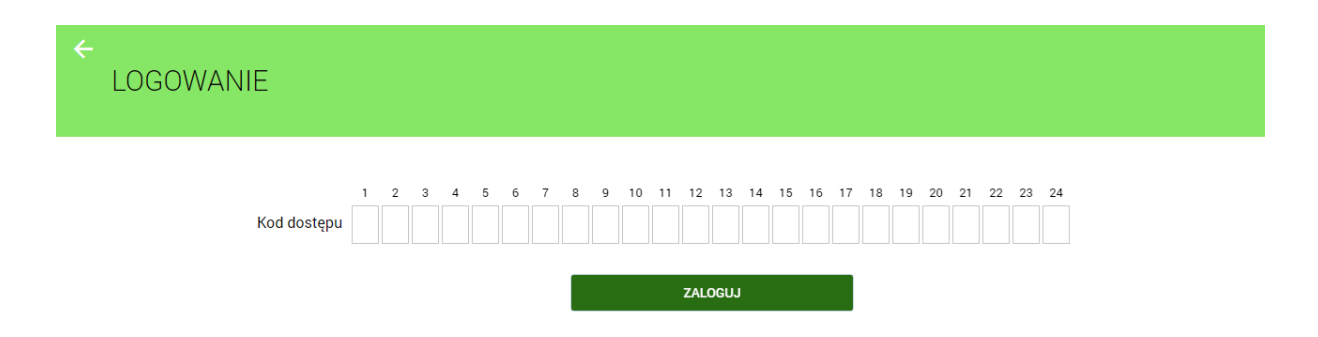

Po prawidłowym podaniu hasła i kliknięciu przycisku "Zaloguj" system wywoła okno (wygląd jak poniżej) pozwalające na zdefiniowanie nowego własnego hasła. Hasło musi zawierać od 10 do 24 dowolnych znaków. Uwaga: Hasło należy zapamiętać, gdyż będzie ono służyło do kolejnych logowań.

## System rozróżnia wielkie i małe litery.

Należy wpisać dwukrotnie nowe hasło oraz kliknąć przycisk [Zapisz i zaloguj].

| ←<br>Nowy kod dostępu                                                                     |                                                      |  |
|-------------------------------------------------------------------------------------------|------------------------------------------------------|--|
|                                                                                           | O Polityka bezpieczeństwa banku wymaga zmiany hasła. |  |
| Identyfikator<br>użytkownika                                                              | JA2222222                                            |  |
| Nowy kod dostępu                                                                          | Wpisz kod dostępu                                    |  |
| Powtórz nowy kod<br>dostępu                                                               | Wpisz ponownie nowy kod dostępu                      |  |
|                                                                                           | ZAPISZ I ZALOGUJ                                     |  |
| Definiując swój nowy kod dostępu pamiętaj o zachowaniu podstawowych zasad bezpieczeństwa: |                                                      |  |
| <ul> <li>musi skrabat</li> <li>nie powinien</li> </ul>                                    | zaczynać się od cyfry zero                           |  |

Jeżeli hasło zostało wprowadzone poprawnie w obu polach, po naciśnięciu [Zapisz i zaloguj] system zapisuje je przechodząc do strony z informacją o kliencie i listą rachunków, do których zdefiniowano dostęp przez Internet.

#### II. Kolejne logowanie

Podczas kolejnych logowań (po ustaleniu własnego hasła) wprowadzamy tylko wybrane losowo przez system znaki z hasła.

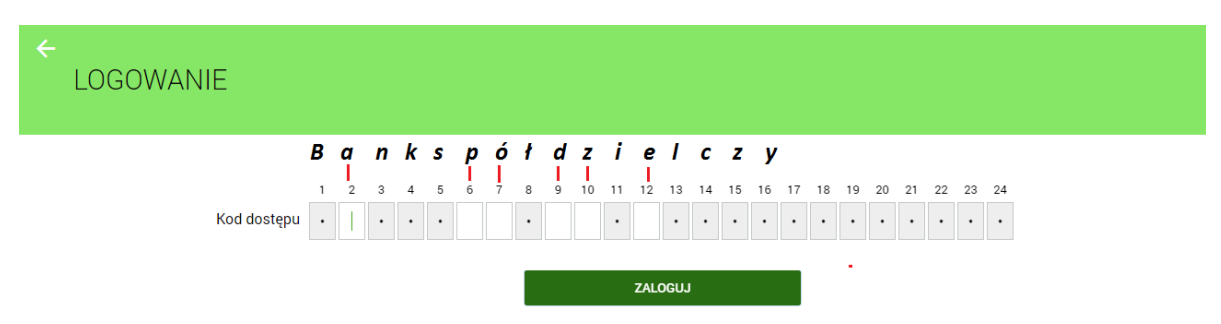

W przypadku poprawnego wprowadzenia odpowiednich znaków hasła i naciśnięciu [**Zaloguj**], klient ujrzy listę rachunków, do których zdefiniowano dostęp przez Internet.

Pełna instrukcja systemu znajduje się na stronie internetowej Banku pod linkiem "Bankowość internetowa"

Na stronie internetowej Banku: <u>www.bsjaroslaw.pl\_</u>pod linkiem "Bankowość internetowa" dostępne są szczegółowe informacje na temat systemu oraz pełne instrukcje użytkowania.

Pomoc: Zespół Obsługi Informatycznej w BS Jarosław od poniedziałku do piątku w godz. 8<sup>00</sup> - 17<sup>30</sup> tel. 16 6216263